| Account beantragen                          | Senden Sie eine E-Mail an <u>zbzentrale@bethel.de</u> mit folgenden Angaben:                                                                 |
|---------------------------------------------|----------------------------------------------------------------------------------------------------|
|                                             | Vollständiger Name<br>Matrikelnummer / Studiengang<br>E-Mail-Adresse                                                                         |
| Nachdem wir Ihren Account angelegt haben,   | Ca Antworten Ca Allen antworten Ca Weiterleiten                                                                                              |
| erhalten Sie eine E-Mail mit einem LINK zur | Bethel <athens-noreply@eduserv.org.uk> Reilard-Petersen, Ingrid</athens-noreply@eduserv.org.uk>                                              |
| Aktivierung des Accounts.                   | Bitte aktivieren Sie den OpenAthens-Account                                                                                                  |
|                                             | Der folgende OpenAthens account wurde für Sie eingerichtet:<br>Username: betreilard-test<br>Aktivieren Sie Ihren Account mit folgendem LINK: |
|                                             | https://login.openathens.net/activateaccount?username=betreilard-test&activation_code=CPQ7PN6O8E                                             |
|                                             | Sollte der LINK aus der E-Mail heraus nicht funktionieren, kopieren Sie ihn bitte in den Browser und versuchen es erneut.                    |
|                                             | Bei Fragen wenden Sie sich bitte an:                                                                                                    |
|                                             | Ingrid Poilard Deterson                                                                                                    |

| Erstellt: 22.11.2017 | Letzte Änderung: 29.01.2018 |
|----------------------|-----------------------------|

| Benutzername beginnt immer mit "bet"                                                                                       | OpenAthens 🌈                                                                                            |  |
|----------------------------------------------------------------------------------------------------|----------------------------------------------------------------------------------------------------|--|
| Passwort vergeben:<br>Zwischen 8 und 20 Zeichen<br>Mischung aus:<br>Klein- und Großbuchstaben<br>Zahlen oder Sonderzeichen | Activate your account.  OpenAthens account  betreilard-test  Password  Confirm password                 |  |
| Auf- oder Absteigende Reihen sind nicht erlaubt:<br>12345<br>Abcde                                                         | Next By using this site you agree to us setting cookies. Please see our privacy and cookie information. |  |

| Erstellt: 22.11.2017 | Letzte Änderung: 29.01.2018 |
|----------------------|-----------------------------|

|                                                                             | OpenAthens                                                                                                    |
|-----------------------------------------------------------------------------|----------------------------------------------------------------------------------------------------|
|                                                                             | Activate your account.<br>OpenAthens account<br>betreilard-test<br>Password                                                                                                    |
| Nachdem das Passwort akzeptiert wurde,                                      | By using this site you agree to us setting cookies. Please see our privacy and cookie information.         dtplan           dtplan           Image: State of the set of the set of the |
| Account activated.                                                          |                                                                                                    |
| Schließen Sie das Fenster und rufen die Login-<br>Seite von OpenAthens auf. | Your OpenAthens account has been activated.                                                                                                    |
|                                                                             | hens account                                                                                                    |
|                                                                             | petreilard-test o                                                                                                    |

| Erstellt: 22.11.2017 | Letzte Änderung: 29.01.2018 |
|----------------------|-----------------------------|
|                      |                             |

| Den LINK zur Login-Seite von OpenAthens finden Sie auf der E-Mail. | Der folgende OpenAthens account wurde für Sie eingerichtet:<br>Username: betreilard-test                                                                                                    |
|--------------------------------------------------------------------|----------------------------------------------------------------------------------------------------|
|                                                                    | Aktivieren Sie Ihren Account mit folgendem LINK:                                                                                                    |
| www.openathens.net                                                 | https://login.openathens.net/activateaccount?username=betreilard-test&activation_code=4363F0EMPN                                                                                                    |
|                                                                    | Sollte der LINK aus der E-Mail heraus nicht funktionieren, kopieren Sie ihn bitte in den Browser und versuchen es erneut.<br>Sie können sich anschließen auf dieser Seite einloggen <u>https://www.openathens.net/</u> |
|                                                                    | Bei Fragen wenden Sie sich bitte an:<br>Ingrid Reilard-Petersen<br>Organisation: Bethel<br>Email: ingrid suited@bethel.de                                                                                              |
|                                                                    |                                                                                                    |

| Erstellt: 22.11.2017 | Letzte Änderung: 29.01.2018 |
|----------------------|-----------------------------|